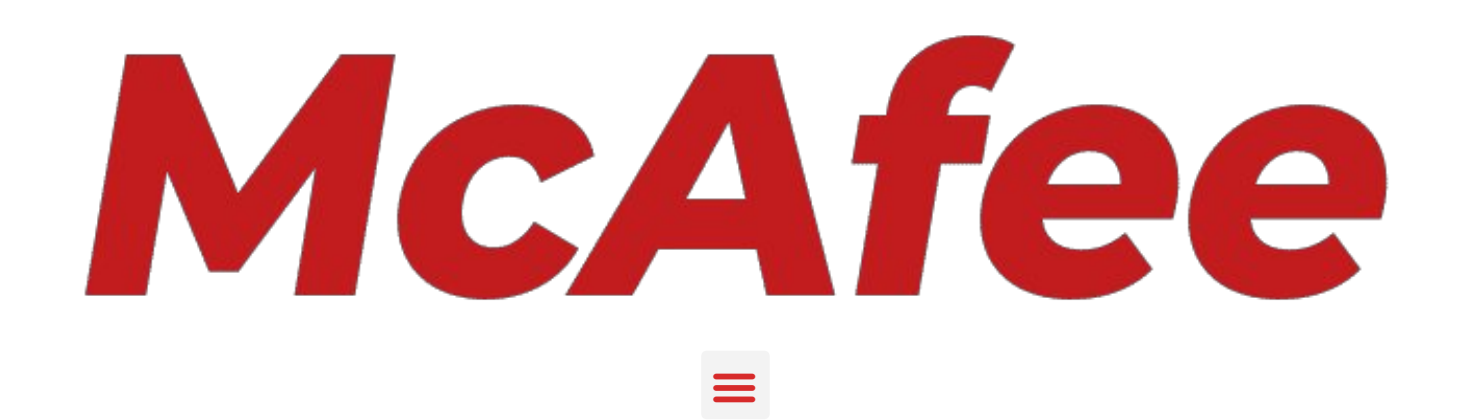

Mcafee.com/activate - Activate Your McAfee Product Subscription

# ee.com/activate

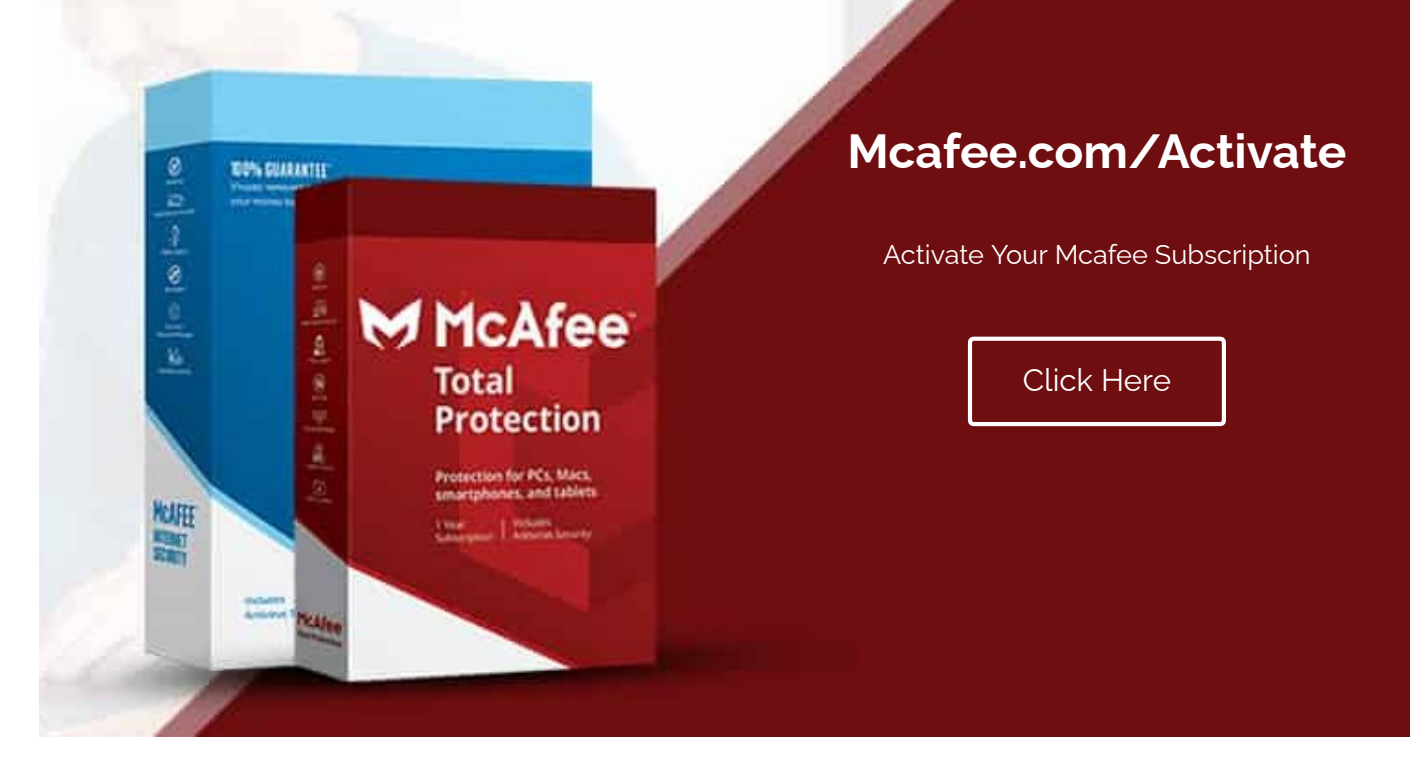

In today's time when we depend on computers and computer systems for 90% of our tasks, the need for device security is utmost important. Secure your device from viruses and malware is now easy with Mcafee. McAfee is a leading antivirus software that is designed to meet all your device security needs. Once you opt for McAfee, you can follow the below process for **Mcafee.com/activate**.

McAfee is famous for automatically detecting and removing viruses and other online threats from your device. Not only that, but McAfee also protects you through your web surfing sessions by blocking harmful sites. Moreover, it defends you against identity thefts by protecting private information like username, password, contact number and more.

# The Process of Purchasing McAfee

To start the process of Mcafee.com/activate, you have to purchase the software application. We explain the process of purchase in the following steps.

- Go to the Official Website of McAfee.
- On the home page, you will see options like "Products for Consumer" and "Products for Enterprise".
- Choose the product that you wish to purchase after scrolling through these lists.
- A "Buy Now" option will now prompt on your screen.
- You will now be asked to enter your basic details including the details of your payment mode.
- The next step is to decide whether to opt for auto-renewal policy or not.
- Also, make sure that you go through the "Privacy Notice" and "License Agreement" document carefully.
- Once you have read all the terms above carefully, click on the "Place My Order" Icon, which is on the right corner of the screen.

You will be confirmed about your payment through the email. This mail also contains a "25-Digit Activation Code". You will need this code at the time of the

Mcafee.com/activate process.

# Downloading and Installation of McAfee

The next step for **Macfee.com/activate** is to download and install the application software on your device. The process of download and installation of McAfee is a bit different in Windows and Mac. Read both the procedures below.

### Download and Installation Of Mcafee on Windows

To download and install McAfee on your Windows, follow the steps given below.

- To begin with, you have to open the preferred web browser.
- Now, open the official webpage of the Mcafee account.
- The next step is to locate the "Account" option at the top right corner of the screen.
- You will find a "My Account" tab after you click on the "Account" icon.

- A window prompting "Mcafee Login" will appear on your screen.
- If you already have an account then enter your email address and password of your McAfee account.
- On the contrary, if you don't have an existing account then click on the "Register Now" icon to create an account.
- Once you have successfully logged in, your personalized account details about the product you have bought will appear.
- In the new window that pops up, you will see all your protected devices has a different tab.
- Now, select the device on which you have to download your product.
- Click on the "Download" icon.
- You will be prompted to the license agreement document read that carefully.
- Finally, Click on the "Agree and Download" icon.
- The serial number of your product will prompt on your screen. You are advised to carefully note it down.
- Hold on for a while and let the download procedure complete.
- Now, double-click on the setup program to initiate the installation process.
- Consequently, a new window will appear on your screen, that prompts the "Install" icon.
- Now, you will have to wait until the application software performs a system check on your system. This might take a few minutes.
- In the end, you have to restart your device and the software will get installed on your device automatically.

## Download and Installation Of Mcafee On Mac

For installation and Download of McAfee on your Apple device, abide by these steps.

- Firstly, open Apple Safari.
- open the official site of the Mcafee.
- The subsequent step is to locate the "Account" option at the top right corner of the screen.
- You will observe a "My Account" tab after you click on the "Account" icon.
- A window prompting "Sign In" will appear on your screen.
- If you already have an account then enter your email address and password of your McAfee account.
- On the contrary, if you don't have an existing account then click on the "Register Now" icon to create an account.
- Once you have successfully logged in, your personalized account details about the product you have bought will prompt.
- In the new window that pops up, you will see all your protected devices has a different tab.

- In this window opt for your Mac Device, on which you want to download the McAfee product.
- Just as you click the "Download" button, the License Agreement document will prompt on your screen.
- Read it carefully, once done tick the checkbox. And click on the "Agree and Download" icon.
- In the next window that appears on your screen, you will find the serial number of your product.
- Carefully note down this number.
- The download process that has by now been initiated, will take some time to finish.
- Once the download is complete you have to, double click on the downloaded file to start the installation process.
- Once the installation is over, a window will prompt on your screen.
- You have to click on the "Open" button that is there at the bottom of the screen.
- After this, you will have to enter your administrator credentials.
- Consequently, the next window asks for your Serial Number.
- Now, you have to click on the "Next" button.
- The installation process will take some time now.
- In order to connect to your network, select either the "For Home" or "For Work" option and then click the "Save" button.
- In the last step, click on the "Finish" button that is at the bottom of the screen. This completes the process of installation and download that is a major point in the Mcafee.com/activate process.

## The Process of Activation of Mcafee via Mcafee.com/activate

To finally start the actual process of **Mcafee.com/activate**, you have to follow these steps.

- Open any Web Browser of your choice.
- Then visit the **Mcafee.com/activate** site. This is the official site for McAfee Activation.
- Now, you have to select the name of your country.
- Further, you have to enter the "25-Digit Activation Code" in the next step. Be very vigilant while entering this code.
- You got this Activation Code at the time of purchasing the product. If you have purchased the McAfee product online. You might have received this code in the confirmation mail. In the case of offline purchase, the activation code is mentioned at the back of the retail card.
- After this, enter the email address that is linked with your McAfee Account.

- Click on the Continue button.
- In the end, click on "Install on this PC" option to complete the activation procedure of Mcafee on Windows.

With this, the process of **Mcafee.com/activate** is completed on your device. You can follow the same procedure for the activation of Mcafee on any devices that you have registered for. You are now ready to experience a secure way to access your device and the internet.

#### Also Find us On!!

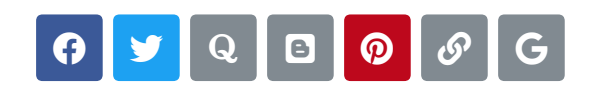

#### **Popular Searches**

Mcafee.com/activate Mcafee Login Home.mcafee.com Mcafee Webadvisor

#### About

Blog Privacy Policy Disclaimer Sitemap

**Disclaimer** - The information available at mcafeecomactivatez.com is subject to change. Therefore, you should read everything thoroughly and then take action at your will. The information includes details about online policies etc. The content on this page is similar to other websites that provide the latest information on Mcafee. Therefore, we clearly disclaim the authority of Mcafee, symbols, and images because these are the propriety of Mcafee and its subsidiaries. The data present on mcafeecomactivatez.com can be changed without any prior information in relevance with the updates in Mcafee. We are not Mcafee, hence, you should not share your details registered at Mcafee with us. You can use the content of this website for gaining information or for training purposes. But, if you take any action through this website, it will be completely at your own.

#### @ 2021 Mcafeecomactivatez.com | All Rights Reserved